# スマホで動画視聴 (M5Stack TimerCamera)

## TimerCamera(ESP32)によるWebサーバ 及び、配信サーバの実装

## 目 次 《スマホで動画視聴》

- 1. 機器選定
- 2. 開発環境
- 3. ArduinoIDE設定
- 4. Arduinoプログラム
- 5. HTMLプログラム
- 6. プログラム書き込み

## 1-1. 機器選定(4000円以下程度を目標)

※費用は時期により変動しますので参考です。

|     | 同じハードウェア構成                                             |                                                         | 近いハードウェア構成            |                                                                 |  |
|-----|--------------------------------------------------------|---------------------------------------------------------|-----------------------|-----------------------------------------------------------------|--|
|     | ①ESP32(WROOM)とOV2640                                   | ②M5Stack UnitCam (OV2640)                               | ③ESP32(WROVER)とOV2640 | <pre>④M5Stack TimerCamera (OV3660)</pre>                        |  |
| X   |                                                        | M5STACK                                                 |                       | <image/>                                                        |  |
| 仕様  | メモリ[SRAM]: 520kbyte、解像度: 2M pixel                      |                                                         | メモリ[SRAM]: 8Mbyte     |                                                                 |  |
|     |                                                        | プログラム書込にはキットが必要*1                                       | 解像度: 2M pixel         | 解像度: 3M pixel                                                   |  |
| 用途  |                                                        |                                                         | 静止画、動画                |                                                                 |  |
| 費用  | 3930円                                                  | M5Stack: UnitCam 18.95USD<br>[marutsu: 2946円] + 1100円*1 | 4080円                 | M5Stack: F)19.95, X)17.95USD<br>[SwitchSience: F)2860, X)2596円] |  |
| ソフト | ほぼ流用可能<br>(Arduinoのマザーボード設定やポートの使い方に違いがある)             |                                                         |                       |                                                                 |  |
| 投稿  | GoogleAPI, GoogleAppScript[GAS]<br>による画像のGoogleDrive保存 | _                                                       | _                     | スマホで動画視聴 今回                                                     |  |

1-2. ESP32でのカメラ利用(価格詳細)

※費用は時期により変動しますので参考です。 ※Hobby-ITサイトからExcelダウンロード可能

#### ①ESP32(WROOM)とOV2640 【3930円】

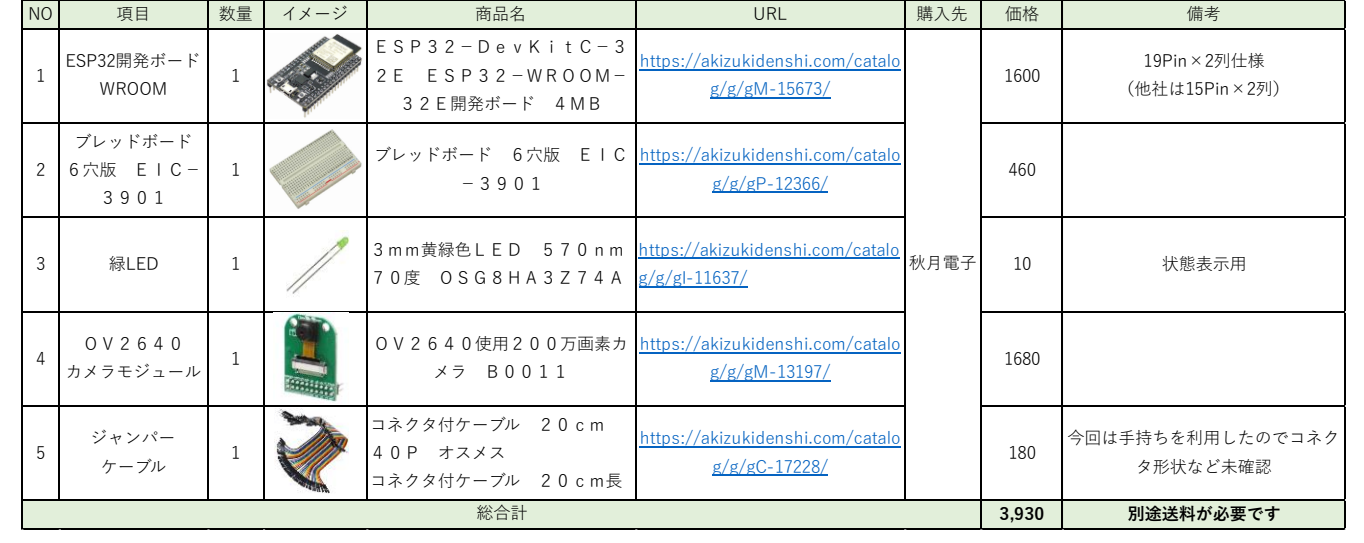

配線用のジャンパー線セットやLED抵抗は省略しました。

#### ③ESP32(WROVER)とOV2640 【4080円】

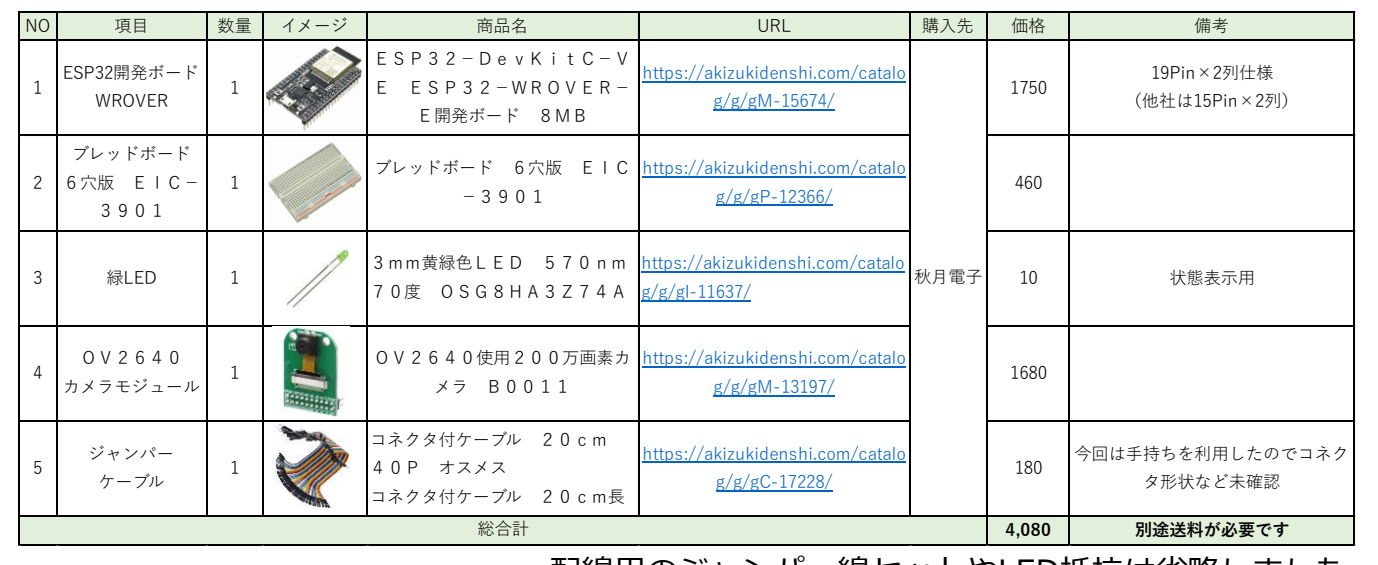

配線用のジャンパー線セットやLED抵抗は省略しました。

②M5Stack UnitCam 【4046円】

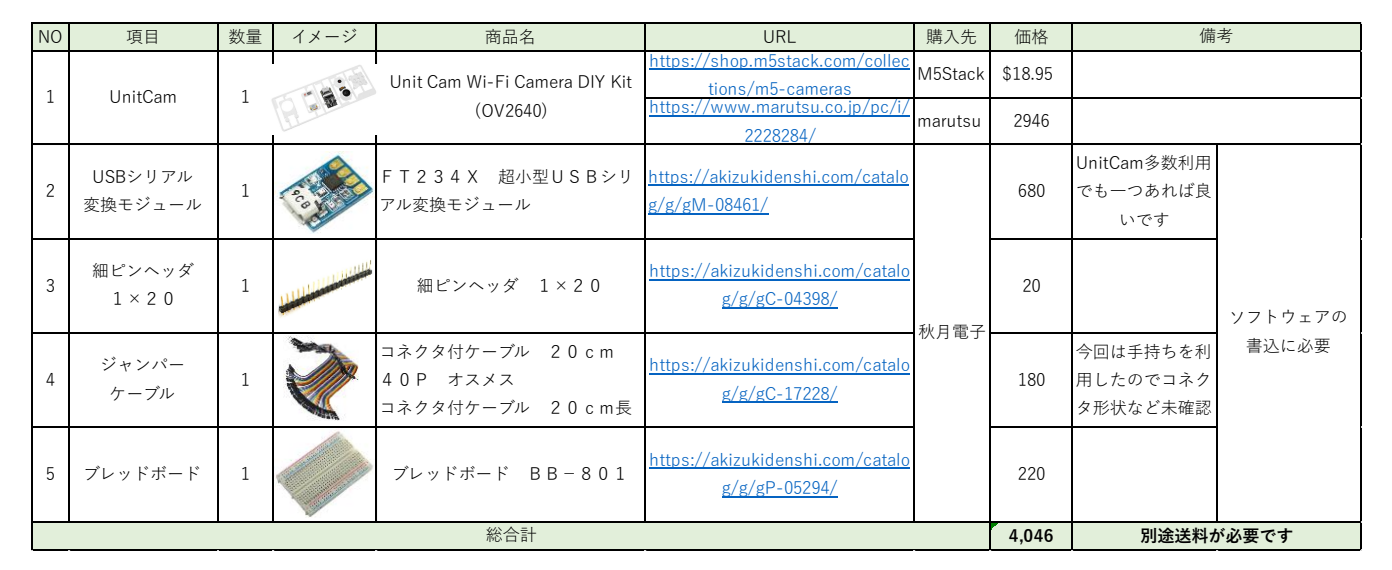

専用Uploaderもあるが、汎用性があるので今回はこの物品を選択

#### (4)M5Stack TimerCamera(OV3660) [259

【2596/2860円】

| NO | 項目             | 数量 | イメージ     | 商品名                                                     | URL                                                 | 購入先     | 価格          | 備考               |
|----|----------------|----|----------|---------------------------------------------------------|-----------------------------------------------------|---------|-------------|------------------|
| 1  | Timor Comoro V | 1  | 0        | ESP32 PSRAM Timer Camera X                              | https://shop.m5stack.com/collec<br>tions/m5-cameras | M5Stack | \$17.95     | <b>坦</b> 威 66 5° |
|    |                |    | (OV3660) | <u>https://www.switch-</u><br>science.com/products/6742 | SWITCH<br>SIENCE                                    | 2596    | ע±ו±זע 00.5 |                  |
| 1  | Timor Comoro E | 1  |          | ESP32 PSRAM Timer Camera F                              | https://shop.m5stack.com/collec<br>tions/m5-cameras | M5Stack | \$18.95     | <b>坦熙</b> 在 120° |
|    |                | 10 | (OV3660) | <u>https://www.switch-</u><br>science.com/products/6786 | SWITCH<br>SIENCE                                    | 2860    | 优邦 円 120    |                  |
|    | 総合計            |    |          |                                                         |                                                     | 2,860   | 別途送料が必要です   |                  |

X/Fは視野角の違い マイクロUSBケーブル付きでパソコンがあれば開発可能

## 1-3. TimerCamera

#### • Pin Map

| Interface            | Camera Pin | TimerCamera |  |  |  |
|----------------------|------------|-------------|--|--|--|
| SCCB Clock           | SIOC       | IO23        |  |  |  |
| SCCB Data            | SIOD       | IO25        |  |  |  |
| System Clock         | XCLK       | 1027        |  |  |  |
| Vertical Sync        | VSYNC      | IO22        |  |  |  |
| Horizontal Reference | HREF       | IO26        |  |  |  |
| Pixel Clock          | PCLK       | IO21        |  |  |  |
| Pixel Data Bit 0     | D0         | IO32        |  |  |  |
| Pixel Data Bit 1     | D1         | IO35        |  |  |  |
| Pixel Data Bit 2     | D2         | IO34        |  |  |  |
| Pixel Data Bit 3     | D3         | IO5         |  |  |  |
| Pixel Data Bit 4     | D4         | IO39        |  |  |  |
| Pixel Data Bit 5     | D5         | IO18        |  |  |  |
| Pixel Data Bit 6     | D6         | IO36        |  |  |  |
| Pixel Data Bit 7     | D7         | IO19        |  |  |  |
| Camera Reset         | RESET      | IO15        |  |  |  |
| Camera Power Down    | PWDN       | -1          |  |  |  |
| Power Supply 3.3V    | 3V3        | 3V3         |  |  |  |
| Ground               | GND        | GND         |  |  |  |

M5Stack Official TimerCamera Document https://docs.m5stack.com/en/unit/timercam\_x

#### • Schematic

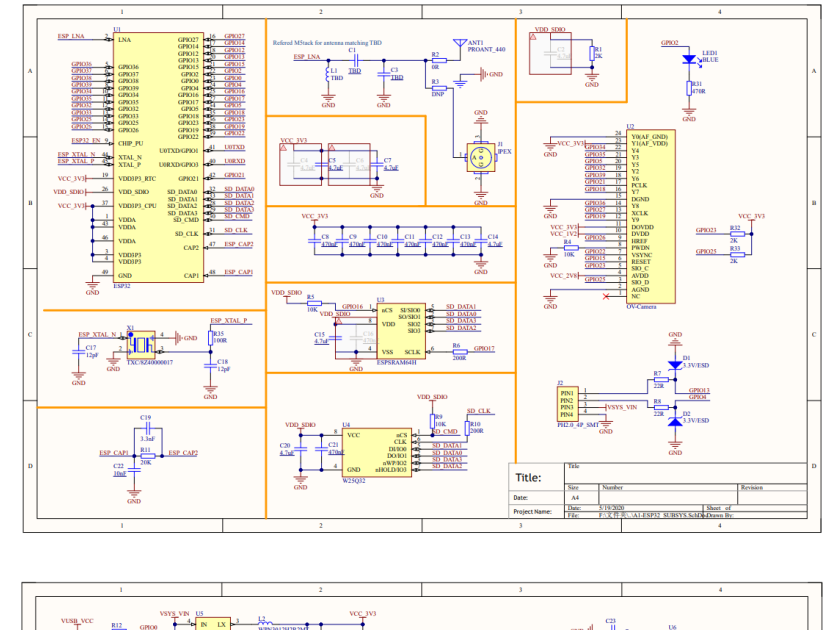

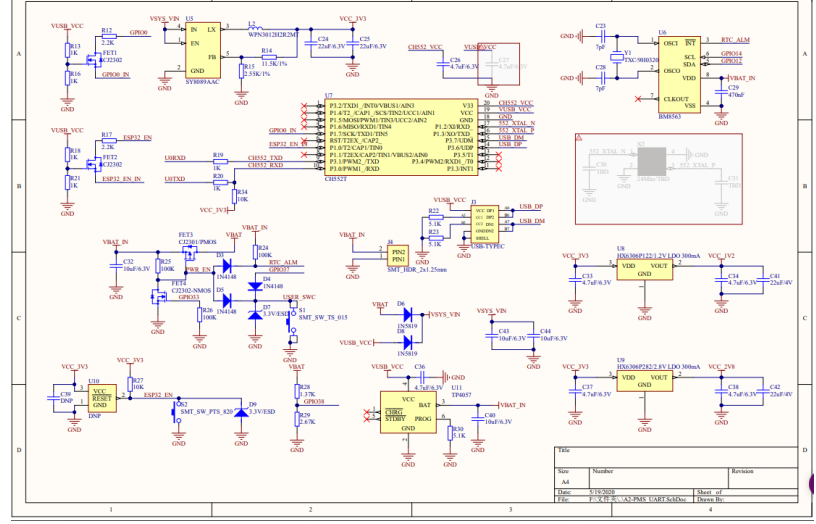

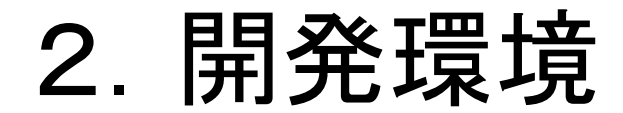

#### 開発環境はArduinoを利用していきます。

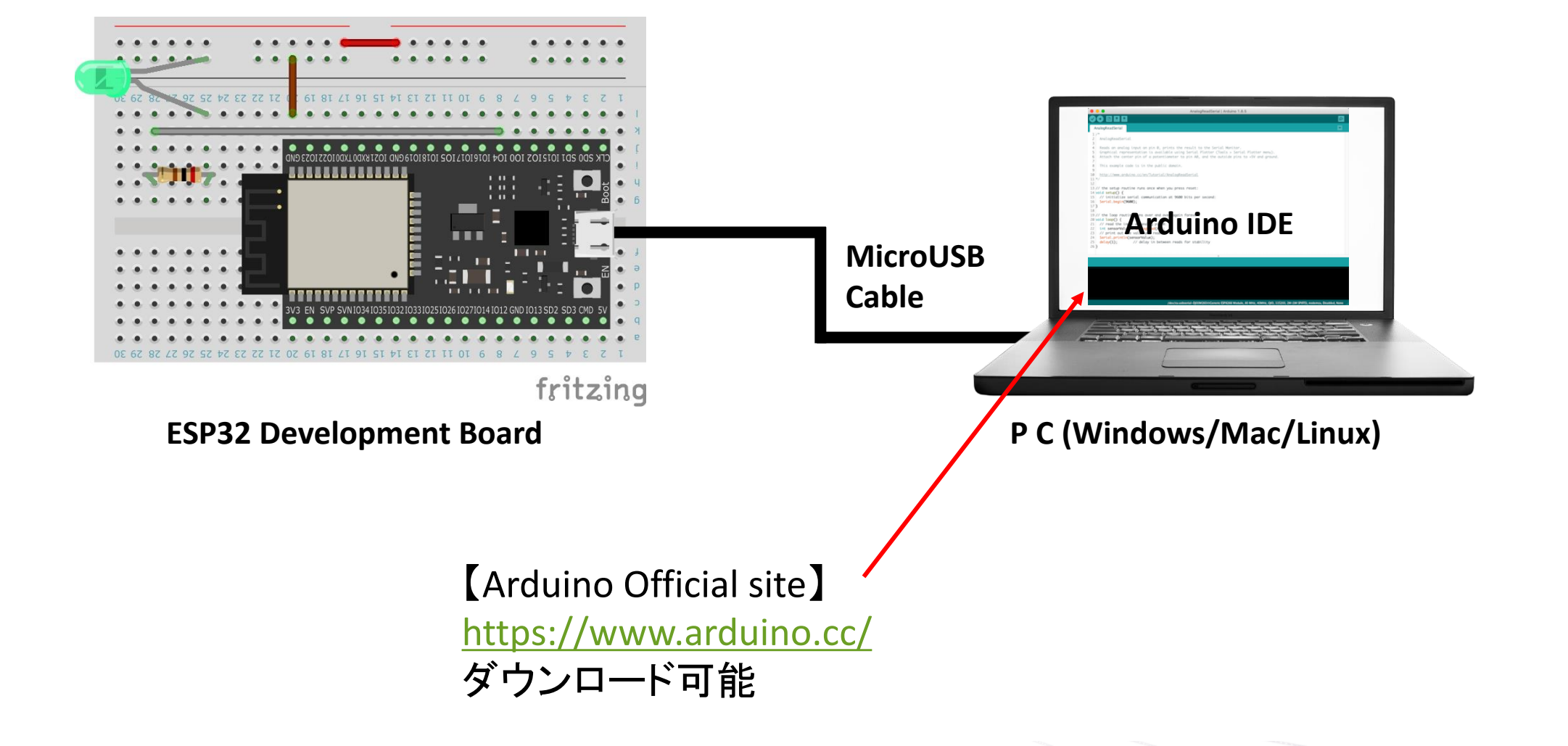

## 3-1. Arduino設定(Board設定)

M5Stack Official ArduinoIDE Setting https://docs.m5stack.com/en/quick\_start/timer\_cam/arduino

#### 1) ArduinoIDE設定からAdditional Board Manager設定を追加

|                                                                                                    | _                                                          |  |  |  |  |  |  |  |
|----------------------------------------------------------------------------------------------------|------------------------------------------------------------|--|--|--|--|--|--|--|
| M5TimerCAM_HttpServer   Arduino 1.8.19                                                                                                    |                                                            |  |  |  |  |  |  |  |
| File Edit Sketch Tools Help                                                                                                    |                                                            |  |  |  |  |  |  |  |
|                                                                                                    |                                                            |  |  |  |  |  |  |  |
| M5TimerCAM_HttpServer htmlSrc httpServerJob                                                                                                    |                                                            |  |  |  |  |  |  |  |
| 1 //***********************************                                                                                                    |                                                            |  |  |  |  |  |  |  |
| 2 // CameraWebAccess Ver2023.02.03                                                                                                    |                                                            |  |  |  |  |  |  |  |
| 3 // Arduino Board : M5Stack-Timer-CAM [M5Stack ver 2.0.6]                                                                                                    | 3 // Arduino Board : M5Stack-Timer-CAM [M5Stack ver 2.0.6] |  |  |  |  |  |  |  |
| 4 // Written by II-Taro                                                                                                    | _                                                          |  |  |  |  |  |  |  |
| 5 //***********************************                                                                                                    | $\times$                                                   |  |  |  |  |  |  |  |
| 6 Settings Network                                                                                                    |                                                            |  |  |  |  |  |  |  |
| 7 #include <wipi.t< td=""><td></td></wipi.t<>                                                                                                    |                                                            |  |  |  |  |  |  |  |
| 8 #include "esp_nt Sketchbook location:                                                                                                    |                                                            |  |  |  |  |  |  |  |
| S = sinclude esp_c C+Users+Yama+Drc Additional Boards Manager LIRIs Browse                                                                                                    |                                                            |  |  |  |  |  |  |  |
| 11 // #################################                                                                                                    |                                                            |  |  |  |  |  |  |  |
| 12 //#include "batt Enter additional URLs, one for each row                                                                                                    |                                                            |  |  |  |  |  |  |  |
| 13 //#include "soc/ Editor font size: https://raw.githubusercontent.com/egnressif/arduino_egn32/gh_page                                                                                                    |                                                            |  |  |  |  |  |  |  |
| 14 Interface scale: https://ardujno.esp8266.com/stable/package.esp8266.com/stable/package.esp8266.com/ |                                                            |  |  |  |  |  |  |  |
| 15 //#define BATTER https://m5stack.oss-cn-shenzhen.alivuncs.com/resource/arduino/pac                                                                                                    |                                                            |  |  |  |  |  |  |  |
|                                                                                                    |                                                            |  |  |  |  |  |  |  |
| 17 // ############ Show verbose output                                                                                                    |                                                            |  |  |  |  |  |  |  |
| 18 // Wi-Fi setting Compiler warnings:                                                                                                    |                                                            |  |  |  |  |  |  |  |
| 19 const char *ssic Display line num                                                                                                    |                                                            |  |  |  |  |  |  |  |
| 20 Const char *pass Verify code after                                                                                                    |                                                            |  |  |  |  |  |  |  |
|                                                                                                    |                                                            |  |  |  |  |  |  |  |
| 23 IPAdress gatewice of the control of the control  |                                                            |  |  |  |  |  |  |  |
| 24 IPAdress subnet                                                                                                    |                                                            |  |  |  |  |  |  |  |
| 25 IPAddress dns(19 Additional Boards Manager URLs: n,https://m5stack.oss-cn-shenzhen_diyuncs.com/resource/arduino/package_m5stack_index.jsor 🔲                                                                                                    |                                                            |  |  |  |  |  |  |  |
| 26 // ##################################                                                                                                    |                                                            |  |  |  |  |  |  |  |
| 27 C¥Users¥Yama¥AppData¥Local¥Arduino15¥preferences txt                                                                                                    |                                                            |  |  |  |  |  |  |  |
| 28 // pin arrangeme (edit only when Arduino is not running)                                                                                                    |                                                            |  |  |  |  |  |  |  |
| 29 const byte LED_I                                                                                                    |                                                            |  |  |  |  |  |  |  |
| 30 // CAMERA MODEL OK Cancel                                                                                                    |                                                            |  |  |  |  |  |  |  |
| I KINGATTRE UMINI (LUTETNEM                                                                                                    |                                                            |  |  |  |  |  |  |  |

#### 設定値:

https://m5stack.oss-cn-shenzhen.aliyuncs.com/resource/arduino/package\_m5stack\_index.json

#### 2) Board Managerを起動

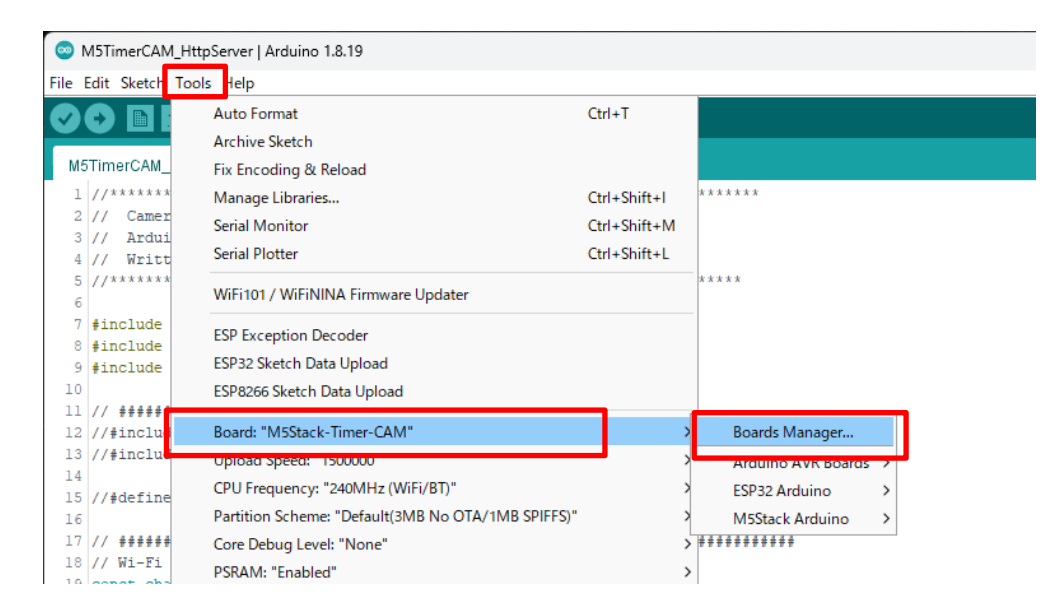

3) M5Stackをインストール

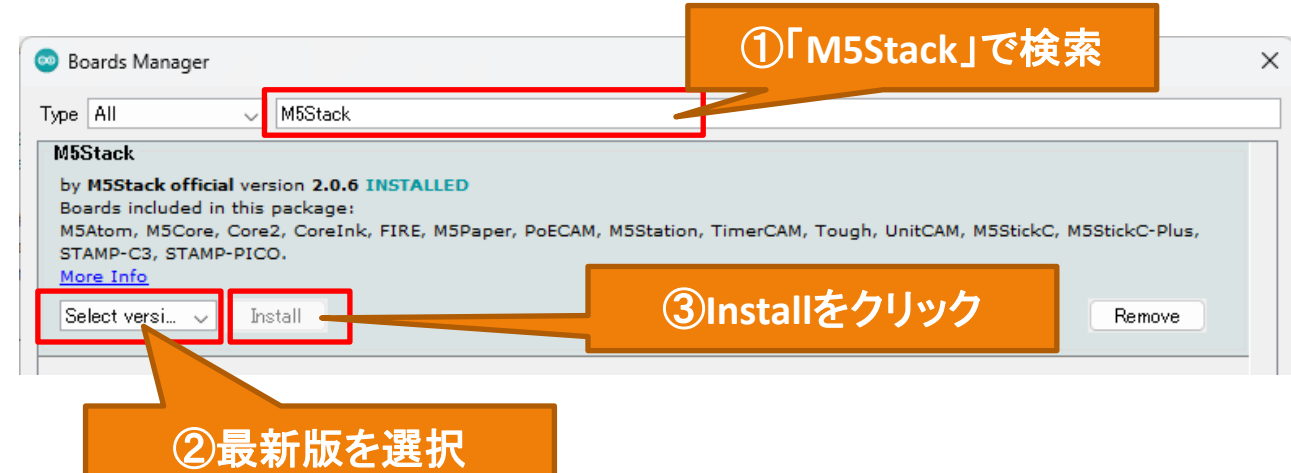

## 3-1. Arduino設定(Board設定)

4) Boardを「M5Stack-Timer-CAM」に設定

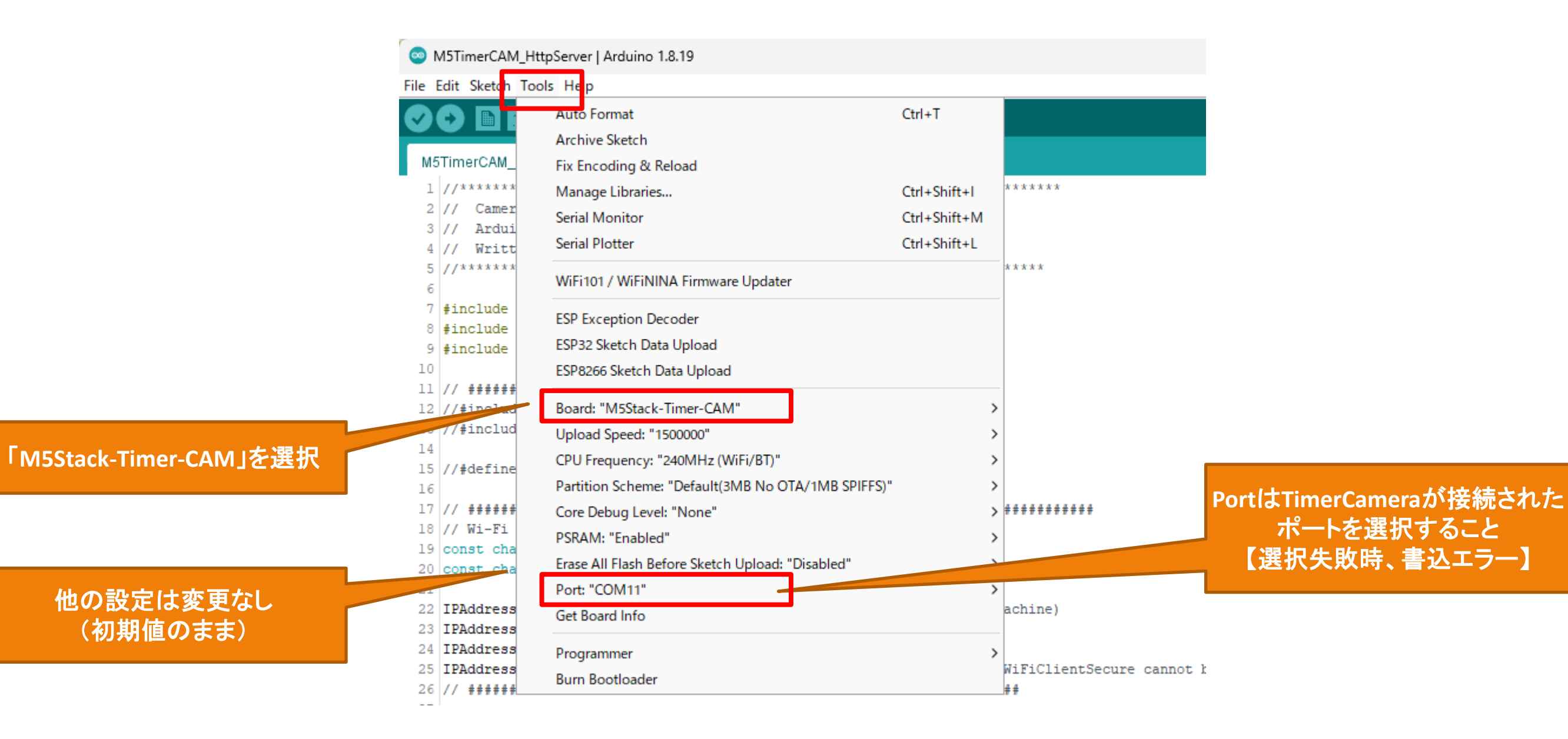

## 3-2. Arduino設定(Library追加)

1) Library Managerを起動

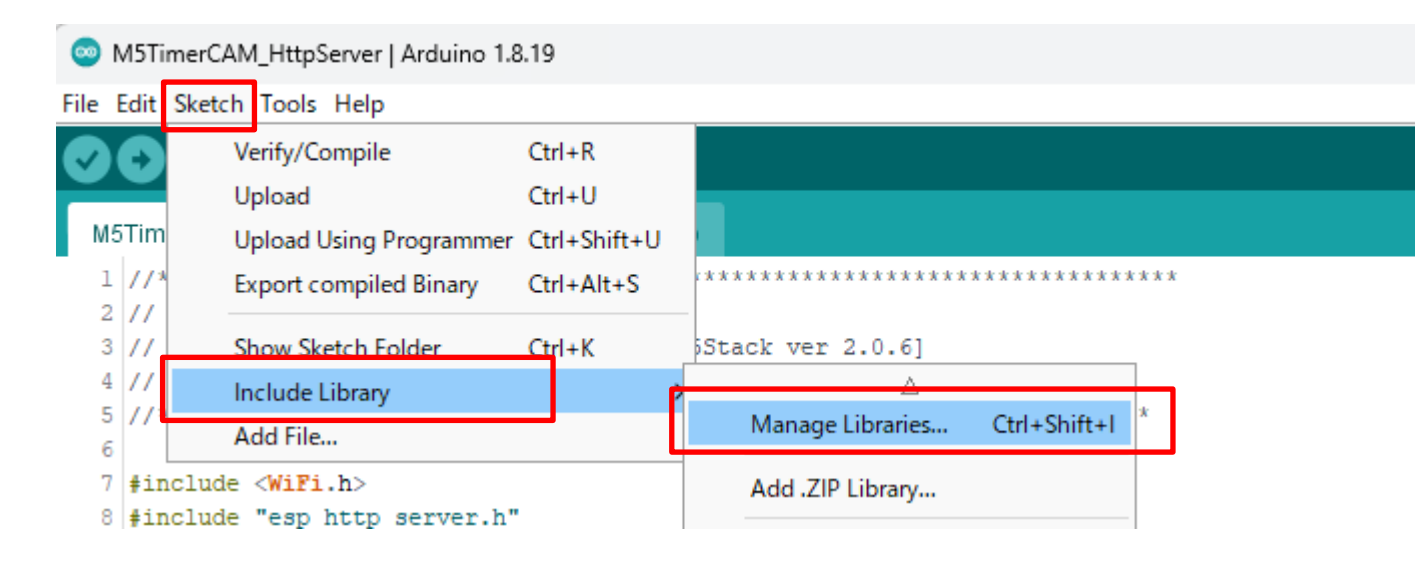

#### 2)「Timer-CAM」をインストール

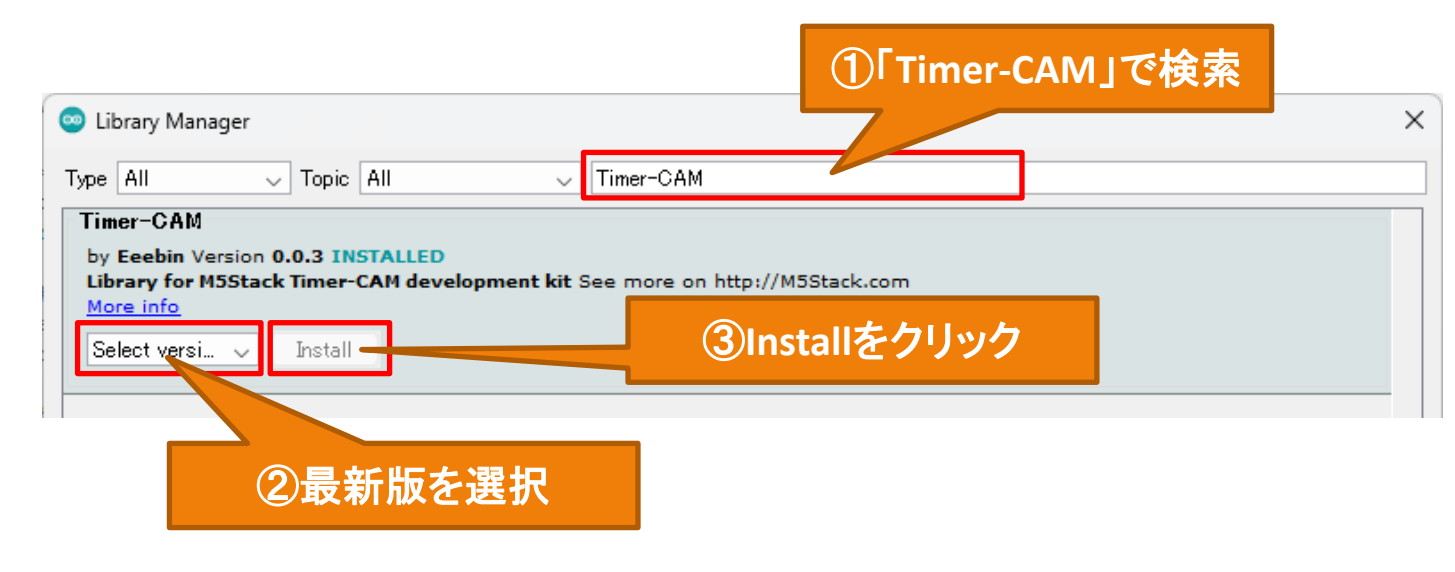

#### 3)「Timer-CAM」だけをインストール

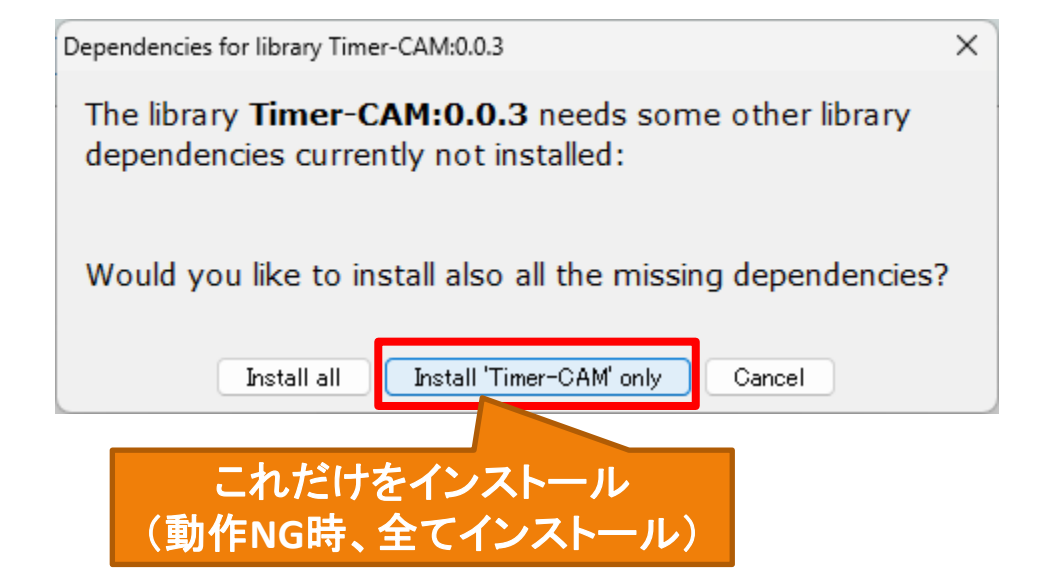

4-1. Arduinoプログラム(ファイル構成)

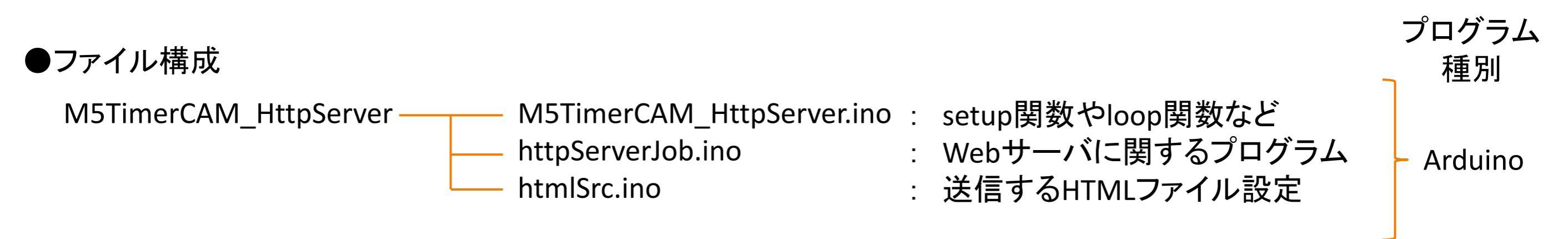

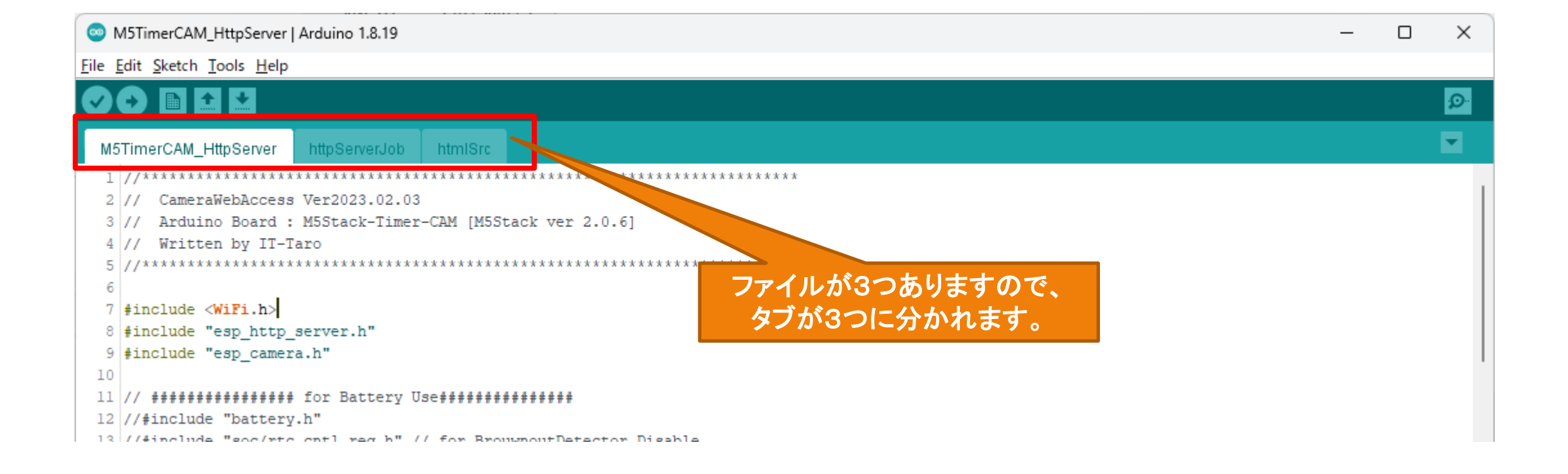

4-2. Arduinoプログラム(グローバル定義)

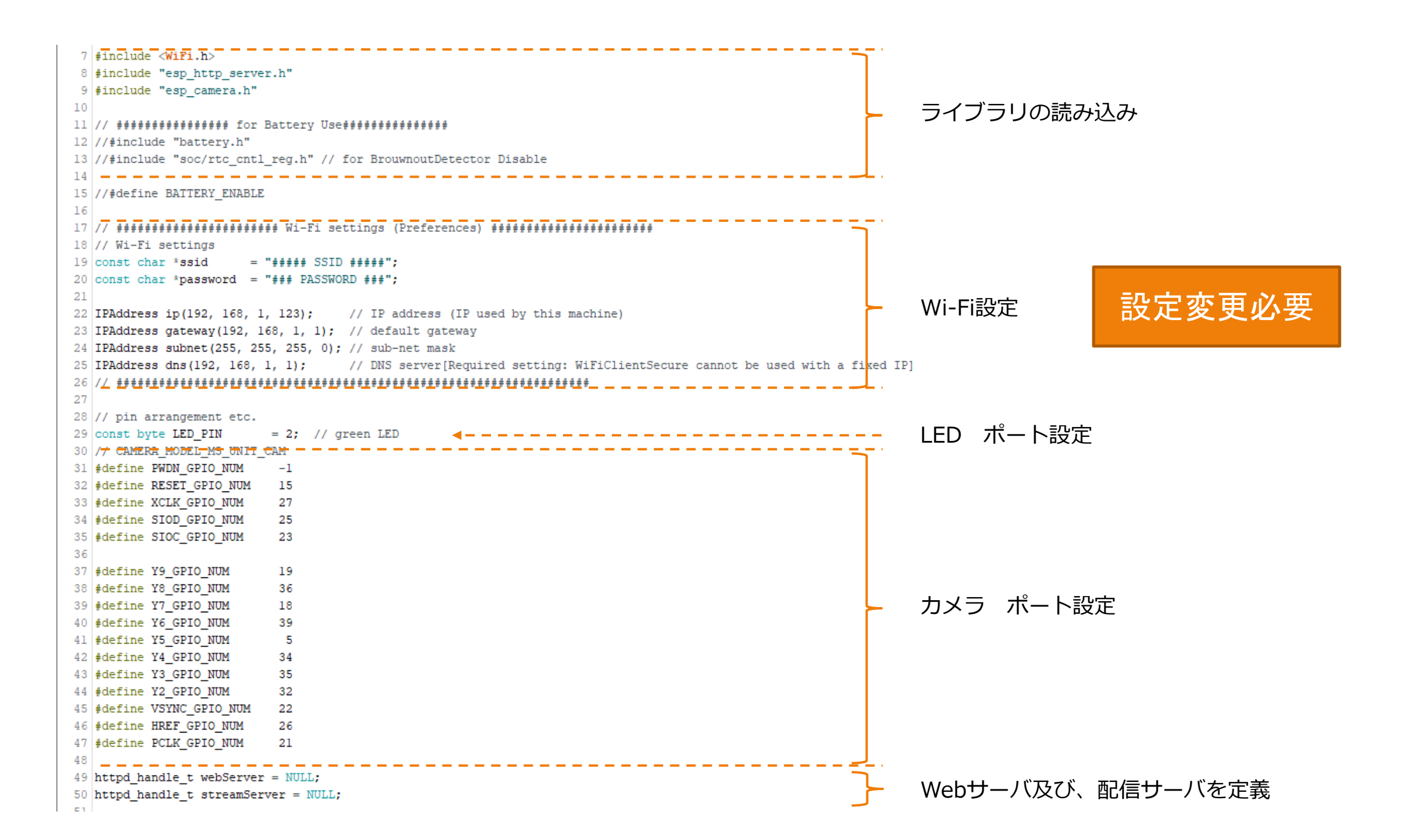

### 4-3. Arduinoプログラム(Setup関数)

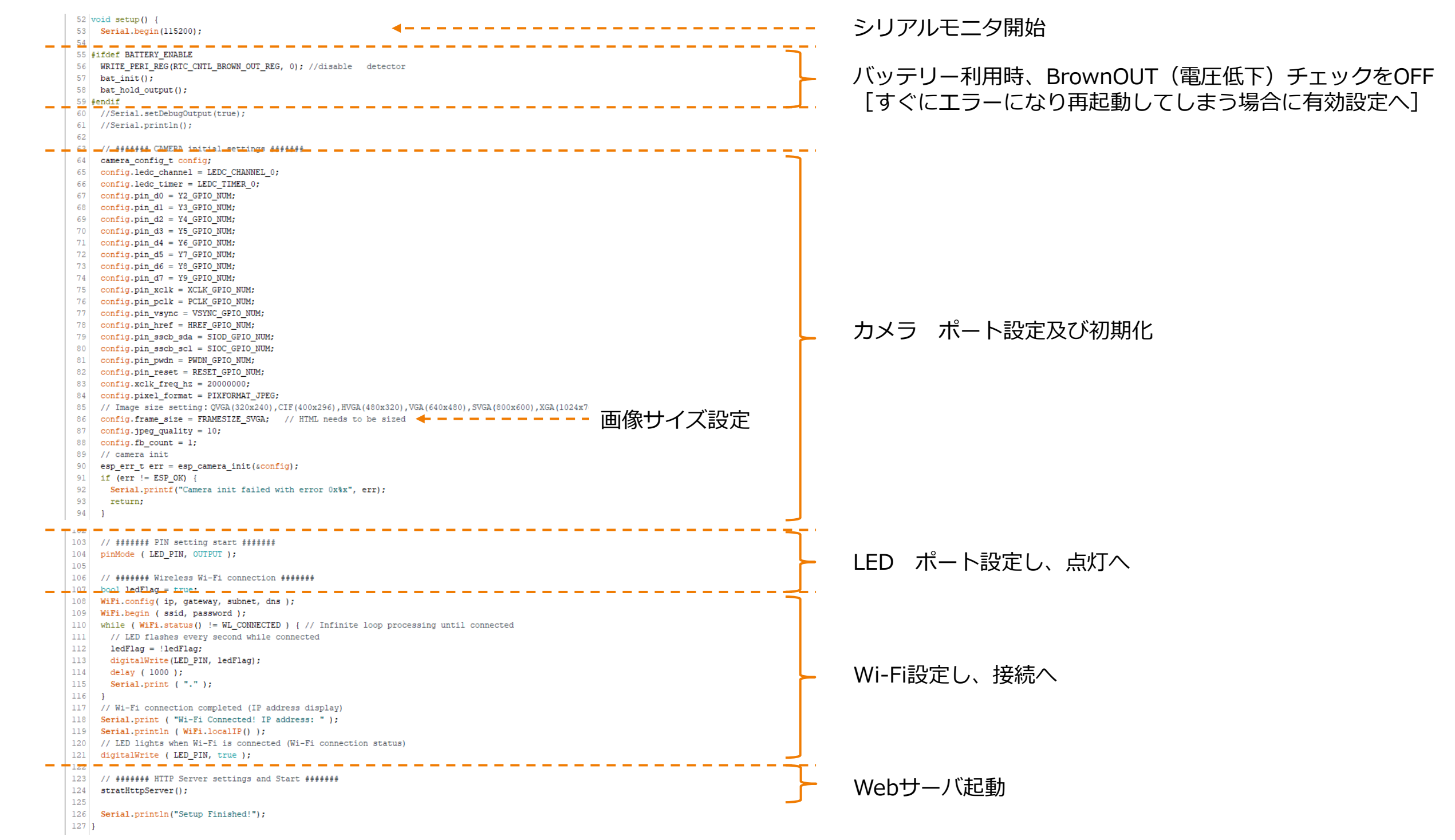

## 4-4. Arduinoプログラム(stratHttpServer関数)

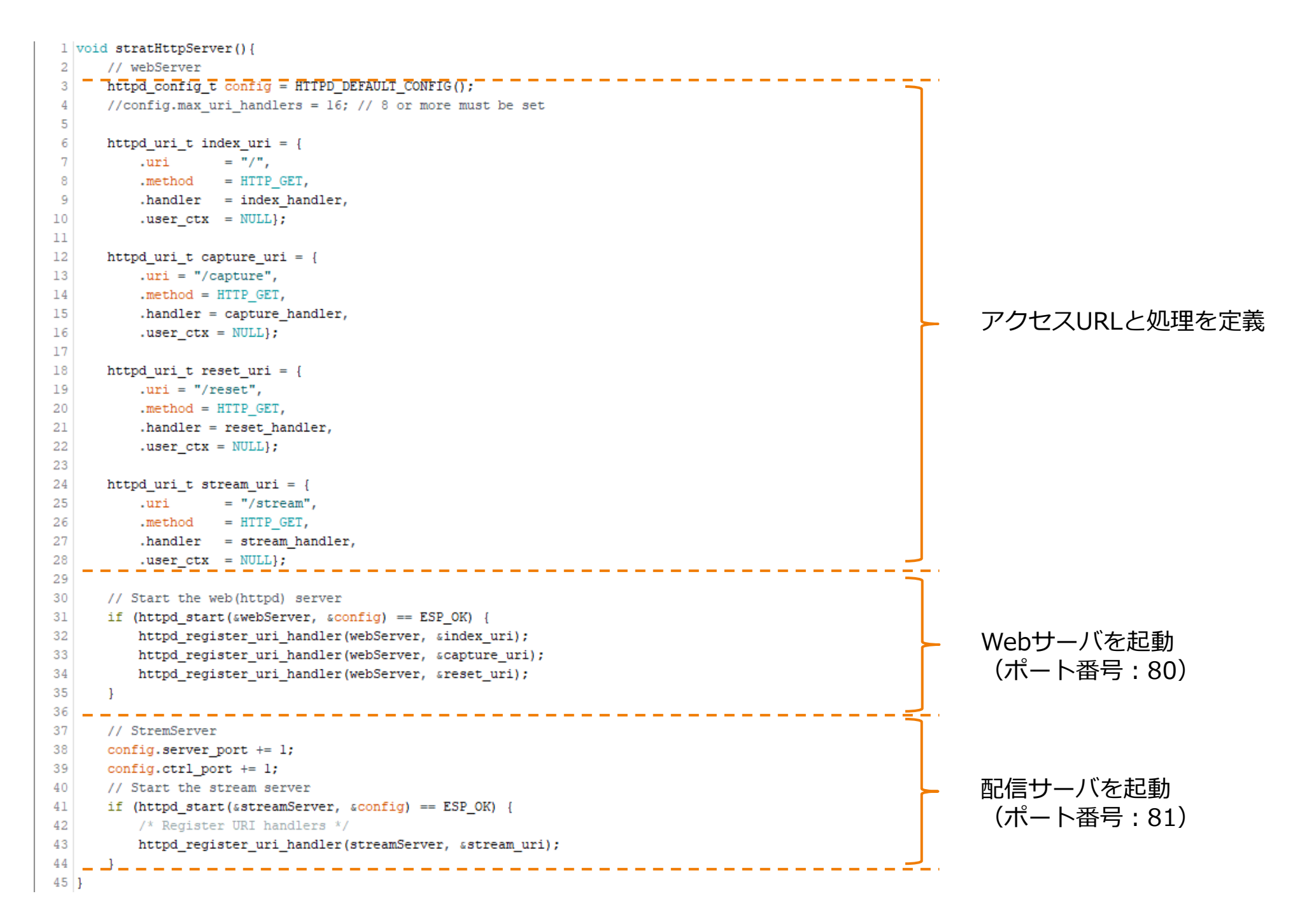

## 4-5. Arduinoプログラム(stream\_handler関数)

| <pre>print to the second set if it is a second set if it is a second set if if if if it is a second set if if if if if if if if if if if if if</pre>                                                                                                    | 47 st | atic esp_err_t_stream_handler4 httpd_req_t_red_ +                                                                                    |   |                          |
|----------------------------------------------------------------------------------------------------|-------|----------------------------------------------------------------------------------------------------|---|--------------------------|
| <pre>d dw stretuillaty<br/>employee HENGING<br/>Feederation Barge<br/>Feederation Barge<br/>Feederat</pre>                                                                                                   | 48    | #define PART_BOUNDARY "123456789000000000000000087654321"                                                                            |   |                          |
| <pre>imp_crt_tres test 0.00<br/>image_crt_tres test 0.00<br/>image_crt_tres tes</pre>                                                                                                    | 49    | char strbuf[128];                                                                                                    |   |                          |
| <pre>a chart, fu, fu, fu, fu, fu, fu, fu, fu, fu, fu</pre>                                                                                                    | 50    | esp_err_t res = ESP_OK;                                                                                                    |   |                          |
| <pre>static cont dur '_TRANK_CONTENT_TY' = 'whiterty' House isolatory'' RAT_CONTENT;<br/>rest: cont dur '_TRANK_CONTENT_TY'' = 'whiterty' = 'whiterty' = 'whiterty' = 'whitery'' = 'whitery'' = 'whitery'' = 'whitery'' = 'whitery'' = 'whitery'' = 'whitery'' = 'whitery'' = 'whitery'' = 'whitery'' = 'whitery'' = 'whitery'' = 'whitery'' = 'whitery'' = 'whitery'' = 'whitery'' = 'whitery'' = 'whitery'' = 'whitery'' = 'whitery'' = 'whitery''' = 'whitery''' = 'whitery''''''''''''''''''''''''''''''''''''</pre>                                                                                                    | 51    | <pre>camera_fb_t *fb = NULL;</pre>                                                                                                   |   |                          |
| <pre>setic cont the 'JTALK_KOURDE' '\t_''''''''''''''''''''''''''''''''''</pre>                                                                                                    | 52    | <pre>static const char *_STREAM_CONTENT_TYPE = "multipart/x-mixed-replace;boundary=" PART_BOUNDARY;</pre>                            |   |                          |
| <pre>setial_printle("Start teply priodes<br/>print_printle("Start teply priodes<br/>print teply priodes<br/>print teply priodes<br/>print teply priodes<br/>print teply priodes<br/>print teply priodes<br/>print teply priodes<br/>print teply priodes<br/>print teply priodes<br/>print teply priodes<br/>print teply priodes<br/>print teply print<br/>print teply priodes<br/>print teply print<br/>print teply print teply print<br/>print teply print<br/>print teply print teply print teply print<br/>print teply print teply print teply print teply print teply print teply print teply print teply print teply print teply print teply print teply print teply print teply print teply print teply print teply print teply print teply print teply print teply print teply print teply print teply pr</pre>                                                                                                    | 53    | static const char * STREAM BOUNDARY = "\r\n" PART BOUNDARY "\r\n";                                                                   |   |                          |
| <pre>Serial_print() { "Set Street" ;;<br/>/ / Set Street" ;;<br/>/ / Set Stree</pre>                                                                                                    | 54    |                                                                                                    |   |                          |
| <pre>set = http://www.set.downormal.commert.rues.test = http://www.set.downormal.rues.test = http://www.set.downormal.rues.test = http://wwww.set.downormal.ru</pre>                                                                                                    | 55    | <pre>Serial.println( "Start Stream!" );</pre>                                                                                        |   |                          |
| <pre>click to y = http://email.com/email.com/e</pre>                                                                                                    | 56    | // Send first reply packet                                                                                                    |   | 送信ヘッダ内容を定義               |
| <pre>i rest-i Eng_On {</pre>                                                                                                    | 57    | res = httpd resp set type(reg, STREAM CONTENT TYPE);                                                                                 |   |                          |
| <pre>securates;<br/>;<br/>;<br/>// Thitid response packt header setting when sending image data [Loop]<br/>httpd/resp.set_bef(set, Newser-Control_Allow-Origint, **);<br/>http:// Thitid response packt header setting when sending image data [Loop]<br/>httpd/resp.set_bef(set, Newser-Control_Allow-Origint, **);<br/>http:// ***<br/>// Thitid resp.set_bef(set, Newser-Control_Allow-Origint, **);<br/>f) // Setting f(set image important);<br/>f) // Setting f(set image important);<br/>f) // Setting f(set image image image image image</pre>                                                                                                    | 58    | if (res != ESP OK) {                                                                                                    |   |                          |
| <pre>} /// Initial response polets hadder setting when seming upped ata (loop) httqd/resp_met/httqd/resp_met/h</pre>                                                                                                    | 59    | return res:                                                                                                    |   |                          |
| // Initial response packet header setting when sending image data (Doop)<br>bttgd_resp_set_drives_"hooses-Control-Allow-Origin", "");<br>bttgd_resp_set_drives_"hooses-Control-Allow-Origin", "");<br>bttgd_resp_set_drives_"hooses-Control-Allow-Origin", "");<br>bttgd_resp_set_drives_"hooses-Control-Allow-Origin", "");<br>bttgd_resp_set_drives_"hooses-control-Allow-Origin", "");<br>bttgd_resp_set_drives_"hooses-control-Allow-Origin", "");<br>bttgd_resp_set_drives_"hooses-control-Allow-Origin", "");<br>bttgd_resp_set_drives_"hooses-control-Allow-Origin", "");<br>bttgd_resp_set_drives_"hooses-control-Allow-Origin", "");<br>bttgd_resp_set_drives_"hooses-control-Allow-Origin", ":);<br>control-Control-Cont                                                                                                    | 60    |                                                                                                    |   |                          |
| <pre>// Initial response packation proceedual takes data (LOOP) titigd_resp.set_holice()*Frameratif, *G0); titigd_resp.set_holice()*Frameratif, *G0); titigd_resp.set_holice()*Frameratif, *G0); titigd_resp.set_holice()*Frameratif, *G0); titigd_resp.set_holice()*Frameratif, *G0); titigd_resp.set_holice()*Frameratif, *G0); titigd_resp.set_holice()*Frameratif, *G0); titigd_resp.set_holice()*Frameratif, *G0); titigd_resp.set_holice()*Frameratif, *G0); titigd_resp.set_holice()*Frameratif, *G0); titigd_resp.set_holice()*Frameratif, *G0); titigd_resp.set_holice()*Frameratif, *G0); titigd_resp.set_holice()*Frameratif, *G0); titigd_resp.set_holice()*Frameratif, *G0); titigd_resp.set_holice()*Frameratif, *Frameratif, *Frameratif, *Frameratif, *G0); titigd_resp.set_holice()*Frameratif, *G0); titigd_resp.set_holice()*Frameratif, *G0); titigd_resp.set_holice()*Frameratif, *Frameratif, *Frameratif, *G0); titigd_resp.set_holice()*Frameratif, *Frameratif, *Frameratif, *Frameratif, *G0); titigd_resp.set_holice()*Frameratif, *Frameratif, *Frameratif, *Frameratif, *Frameratif, *G0); titigd_resp.set_holice()*Frameratif, *Frameratif, *Frameratif, *G0); titigd_resp.set_holice()*Frameratif, *Frameratif, *Frameratif, *G0); titigd_resp.set_holice()*Frameratif, *Frameratif, *G0); titigd_resp.set_holice()*Frameratif, *G0); titigd_resp.set_holice()*Frameratif, *G0); titigd_resp.</pre>                                                                                                    | 61    |                                                                                                    |   |                          |
| <pre>provide thread response barries thread response barries to the set of the set of t</pre>                                                                                                    | 62    | // Initial regnonge market beader getting when gending image data (loop)                                                             |   |                          |
| <pre>impl_imp_int_int_file<br/>impl_imp_int_int_file<br/>impl_imp_int_file<br/>impl_imp_int_file<br/>impl_impl_imp_int_file<br/>impl_imp_int_file<br/>impl_imp</pre>                                                                                                    | 63    | // Initial Responde packet header Sections which Schuling Lange data (1909)                                                          |   |                          |
| <pre>vol_texp_texp_mining (exp_texp_mining (exp_texp_texp_mining (exp_texp_texp_mining (exp_texp_texp_mining (exp_texp_texp_mining (exp_texp_texp_mining (exp_texp_texp_mining (exp_texp_texp_mining (exp_texp_texp_texp_texp_texp_texp_texp_t</pre>                                                                                                    | 64    | http://itags.sc/_ini/(itag, scoss-scontriolsing), - /,                                                                               |   |                          |
| <pre>whi/internal)(</pre>                                                                                                    | 64    | //                                                                                                    | _ |                          |
| <pre>     while (Ling) {         // (Ling) {         // containing fbg_get();         ff (**);         // sendings spectrum         // sendings spectrum         // specifies         // specifies         // sendings specifies         // specifies         // spec</pre>                                                                                                    | 65    | // Repeat Image transmission                                                                                                    |   |                          |
| <pre>// Jet Cambra June ()</pre>                                                                                                    | 66    | While (true) {                                                                                                    |   |                          |
| <pre>ib = esp_caster_lig_set();<br/>if (ib) {<br/>Serial_printin("Caster aspture failed");<br/>res = LST_ZIL;<br/>brea;;<br/>}<br/>// send image separator<br/>if (res - LSZ_GR) {<br/>res = httpd_resp_send_chunk(req, _STELM_BOUNDARY, strien(_STELM_BOUNDARY));<br/>}<br/>// send image header<br/>if (res - LSZ_GR) {<br/>site (then = usprint((char !)strbut, 128, "Content-Type: image/jpeg/runContent-Length: %u/runX-Timestamp: %d.806d/run/run",<br/>}<br/>Curror Do-len; function:<br/>Do-len; function:<br/>pres = httpd_resp_send_chunk(req, (const char !)strbut, hien);<br/>}<br/>// Image JED0 data transmission<br/>if (res - LSZ_GR) {<br/>res = httpd_resp_send_chunk(req, (const char !)fb-&gt;but, fb-&gt;len);<br/>}<br/>mes = httpd_resp_send_chunk(req, (const char !)fb-&gt;but, fb-&gt;len);<br/>}<br/>// Caster termination processing<br/>if (fb) {<br/>esp_camer_fb_return(fb);<br/>fb = NUI;<br/>}<br/>// fit lop if response is unsuccessful<br/>if (res = LSZ_GR) {<br/>send_print("Stop Stream");<br/>brea;<br/>}<br/>// Send espine("Stop Stream");<br/>brea;<br/>}<br/>// Send espine("Stop Stream");<br/>}<br/>// Send espine("Stop Stream");<br/>}<br/>// Send espine("Stop Stream");<br/>}<br/>// Send espine("Stop Stream");<br/>}<br/>// Send espine("Stop Stream");<br/>}<br/>// Send espine("Stop Stream");<br/>}<br/>// Send espine("Stop Stream");<br/>}<br/>// Send espine("Stop Stream");<br/>}<br/>// Send espine("Stop Stream");<br/>}<br/>// Send espine("Stop Stream");<br/>}<br/>// Send espine("Stop Stream");<br/>}<br/>// Send espine("Stop Stream");<br/>}<br/>// Send espine("Stop Stream");<br/>// Send espine("Stop Stream");<br/>// Send espine("Stop Stream");<br/>// Send espine("Stop Stream");<br/>// Send espine("Stop Stream");<br/>// Send espine("Stop Stream");<br/>// Send esp</pre>                                                                                                    | 67    | // Get camera JPEG                                                                                                    |   |                          |
| <pre>if (150) {     Serial_printin(*Camera capture failed*);     res = Sty_RII;     breat;     // send image sequent failed*);     res = Ntotal_resp_send_chunk(req, _STREAM_BOUNDARY, strien(_STREAM_BOUNDARY));     // send image bender;     if (res = TSP_00) {         size(t hier = TSP_00) {             res = Ntotal_resp_send_chunk(req, _STREAM_BOUNDARY, strien(_STREAM_BOUNDARY));         res = Ntotal_resp_send_chunk(req, _STREAM_BOUNDARY, strien(_STREAM_BOUNDARY));         // and image bender;         if (res = TSP_00) {             res = Ntotal_resp_send_chunk(req, (const char *)strbut, hien);         // Image JP20 data transmission         if (res = TSP_00) {             res = Ntotal_resp_send_chunk(req, (const char *)strbut, hien);         // Image JP20 data transmission         if (res = TSP_00) {             res = Ntotal_resp_send_chunk(req, (const char *)strbut, hien);         // Image JP20 data transmission         if (res = TSP_00) {             res = Ntotal_resp_send_chunk(req, (const char *)strbut, hien);         // Image JP20 data transmission         if (res = TSP_00) {             res = Ntotal_resp_send_chunk(req, (const char *)strbut, hien);         // Image JP20 data transmission         if (res = TSP_00) {             res = Ntotal_resp_send_chunk(req, (const char *)strbut, fib-&gt;len);            // Camera termination processing         if (res = TSP_00) {             res = Ntotal_resp_send_chunk(req, (const char *)strbut, fib-&gt;len);             // Siti loop if response is unsuccessful         if (res = TSP_00) {             res = Ntotal_resp_send i strbut, fib&gt;;             res = Ntotal_resp_send i strbut, fib&gt;;             res = Ntotal_resp_send i strbut, fib);            res = Ntotal_resp_send i strbut, fib&gt;;             res = Ntotal_resp_send i strbut, fib&gt;;             res = Ntotal_resp_send i strbut, fib&gt;;             resp_send i strbut, fib&gt;;             resp_send i strbut, fib&gt;;             resp_send i strbut, fib&gt;;             resp_send i strbut, fib&gt;;             resp_send i strbut, fi</pre>                                                                                                    | 68    | <pre>ib = esp_camera_ib_get();</pre>                                                                                                 |   |                          |
| <pre>Serial-printl("Cases capture failed");</pre>                                                                                                    | 69    | lf (!fb) {                                                                                                    |   |                          |
| <pre>Ti res = 555_GAIL;<br/>break;<br/>}<br/>// send image separator<br/>if (res = 555_GA) {<br/>res = httpd_resp_send_chunk(reqSTREAM_BOUNDARY);<br/>}<br/>// send image header<br/>if (res = bappinf((char *)strbuf, 128, "Content-Type: image/jpeg\rhContent-Length: %u\rhX-Timestamp: %d.%06d\rh\r\r,",<br/>/ broker, fb-&gt;timestamp.tv_sec, fb-&gt;timestamp.tv_usec);<br/>res = httpd_resp_send_chunk(req. (const char *)strbuf, hlen);<br/>}<br/>// Image VFE data transmission<br/>if (res = 552_GA) {<br/>res = httpd_resp_send_chunk(req. (const char *)fb-&gt;buf, fb-&gt;len);<br/>}<br/>/ Image VFE data transmission<br/>if (res = 552_GA) {<br/>res = httpd_resp_send_chunk(req. (const char *)fb-&gt;buf, fb-&gt;len);<br/>}<br/>// Caneta termination processing<br/>if (rb) {<br/>res = httpd_resp_send_chunk(req. (const char *)fb-&gt;buf, fb-&gt;len);<br/>}<br/>// fb = WUL;<br/>}<br/>// fit top if response is unsuccessful<br/>if (res = 152_GA) {<br/>res = httpd_resp_send_chunk(req. (const char *)fb-&gt;buf, fb-&gt;len);<br/>}<br/>// fb = WUL;<br/>}<br/>// fit top if response is unsuccessful<br/>if (res = 152_GA) {<br/>resp_camera_fb_return(fb);<br/>rb = WUL;<br/>}<br/>// fb = WUL;<br/>}<br/>// fb = WUL;<br/>// fb = WUL;<br/>}<br/>// fb = WUL;<br/>// fb = WUL;<br/>// fb</pre> | 70    | Serial.println( "Camera capture failed" );                                                                                           |   |                          |
| <pre>break;<br/>// send image separator<br/>if (res = LSF_OK) {<br/>stee t hind resp. send chunk(reqSTREAM_BOUNDARY, strlen(_STREAM_BOUNDARY));<br/>// send image beader<br/>if (res = ESF_OK) {<br/>size t hind = mprint((char *)strbut, l2e, "Content-Type: image/jpeg\r\nContent-Length: %u\r\nX-Timestamp: %d.%OEd\r\n\r\n", }<br/>Ke= httpd_resp.end.chunk(req. (const char *)strbut, laen);<br/>// Image JPEG data transmission<br/>if (res = ESF_OK) {<br/>res = httpd_resp.end.chunk(req. (const char *)str-&gt;but, fb-&gt;len);<br/>// Cameta termination processing<br/>if (fb) {<br/>res = httpd_resp.end_chunk(req. (const char *)fb-&gt;but, fb-&gt;len);<br/>// Cameta termination processing<br/>if (res != ESF_OK) {<br/>res = httpd_resp.end_chunk(req. (const char *)fb-&gt;but, fb-&gt;len);<br/>// Cameta termination processing<br/>if (fb) {<br/>res = httpd_resp.end_chunk(req. (const char *)fb-&gt;but, fb-&gt;len);<br/>// Cameta termination processing<br/>if (res != ESF_OK) {<br/>res = httpd_resp.end_chunk(req. (const char *)fb-&gt;but, fb-&gt;len);<br/>// Cameta termination processing<br/>if (res != ESF_OK) {<br/>res = httpd_resp.end_chunk(req. (const char *)fb-&gt;but, fb-&gt;len);<br/>// Exit loop if response is unsuccessful<br/>if (res != ESF_OK) {<br/>strain_rine(! "Stop Stream!" );<br/>breat;<br/>// Exit loop if response is unsuccessful<br/>if (res != ESF_OK) {<br/>strain_rine(! "Stop Stream!" );<br/>breat;<br/>// Exit loop if response is unsuccessful<br/>if (res != ESF_OK) {<br/>strain(!<br/>for stream! );<br/>breat;<br/>// Exit loop if response is unsuccessful<br/>if (res != ESF_OK) {<br/>res in thtpd_resp.end chunk(req. in the resp.end chunk(req. in the resp.end chunk(req. in the resp.end chunk(req. in the resp.end chunk(req. in the resp.end chunk(req</pre>                                                                                                    | 71    | res = ESP_FAIL;                                                                                                    |   |                          |
| <pre> } // send image separator if (res = 552_60) {     Fes = httd_resp.send_chunk(reqsTREAM_BOUNDARY,);;     // send image header     if (res = 552_60) {</pre>                                                                                                    | 72    | break;                                                                                                    |   |                          |
| <pre>// send image separator (// send image separator (rss = thtpd_resg_send_chunk(req, _STREAM_BOUNDARY, strien(_STREAM_BOUNDARY)); ) // send image header if (res = tsp_QON {     size; t hien = suprintf((char ')strbut, 128, "Content-Type: image/)pegir\nContent-Length: %u\r\nX-Timestamp: %d.%06d\r\n\r\n",     送信データの</pre>                                                                                                    | 73    | 3                                                                                                    |   |                          |
| if (res = ESP_OK) {       各画像データの<br>区切りを送信         // rend image header       送信データの         if (res = ESP_OK) {       送信データの         if (res = ESP_OK) {       ジ信データの         fb:>iso t hea = snprint((char *) strbuf, 128, "Content-Type: image/jpeg\r\nContent-Length: %u\r\nX-Timestamp: %d.%06d\r\n\r\n",       ング情報送信         // res = httpd_resp_eend_chunk(req, (const char *) strbuf, hen);       // mage JPEG data transmission       ジ信データの         // Tage JPED (data transmission       if (res = ESP_OK) {       画像データを送信         // Camera termination processing       if (fb) {       esp_camera_fb_return(fb);       mage JPEO Steema!");         // Explore is unsuccessful       jf (res = ESP_OK) {       mage JPEO Steema!");       break;                                                                                                    | 74    | // send image separator                                                                                                    |   |                          |
| <pre>res = httpd_resp_send_chunk(req, _STREAM_BOUNDARY, strlen(_STREAM_BOUNDARY)); // send image header // size_t hien = anprintf((chat *) strbuf, 128, "Content-Type: image/jpeg\r\nContent-Length: %u\r\nX-Timestamp: %d.406d\r\n\r\n",</pre>                                                                                                    | 75    | if (res == ESP_OK) {                                                                                                    |   |                          |
| <pre>// send image header<br/>// send image header<br/>if (res == 552_0K) {<br/>size thin = snprintf((char ')strbuf, 128, "Content-Type: image/jpeg\rhContent-Length: %u\rhX-Timestamp: %d.%OGd\rhNr\rh",<br/>below if the performance interview is the performance interview is the perfor</pre>                                                                                                    | 76    | res = httpd_resp_send_chunk(req, _STREAM_BOUNDARY, strlen(_STREAM_BOUNDARY));                                                        |   |                          |
| <pre>// send image header // send image header if (res = ESP_QR) {     size_t hlen = snprintf((char *)strbuf, 128, "Content-Type: image/jpeg\r\nContent-Length: %u\r\nX-Timestamp: %d.%06d\r\n\r\n",     Size_t hlen = snprintf((char *)strbuf, hlen);     res = httpd_resp_send_chunk(req, (const char *)strbuf, hlen);     // Image JPEC data transmission     if (res = ESP_QR) {         res = httpd_resp_send_chunk(req, (const char *)strbuf, fb-&gt;len);         // Camera termination processing         // Camera termination processing         // Camera termination processing         // Exit loop if response is unsuccessful         // Exit loop if response is unsuccessful         // Exit loop if response is unsuccessful         // Exit loop Stream!" );         break;         // Exit loop Stream!" );         break;         // Exit loop Stream!" );</pre>                                                                                                    | 77    | 」 「「「」」 「「」」 「」」 「」」 「」」 「」 「」 「」 「」 「」                                                                                              |   |                          |
| <pre> if (res == ESF_QK) {     size_t hien = snprintf((char *) strbuf, 128, "Content-Type; image/jpeg\r\nContent-Length: %u\r\nX-Timestamp: %d.%06d\r\n\r\n",     送信データの</pre>                                                                                                    | 78    | // send image header                                                                                                    |   |                          |
| <pre>size_then = appint(((char))strbut, 128, "Content-Type: image/jpeg\r\nContent-Length: %u\r\nX-Timestamp: %d.%06d\r\n\r\n", CafF-900</pre>                                                                                                    | 79    | if (res == ESP_OK) {                                                                                                    |   |                          |
| <pre>1 fb-&gt;len, fb-&gt;len, fb-&gt;timestamp.tv_usec, fb-&gt;timestamp.tv_usec); 2 res = httpd_resp_send_chunk(req, (const char *)strbuf, hlen); 3 } 4 // Image JPEG data transmission 5 if (res == ESP_0K) { 6 res = httpd_resp_send_chunk(req, (const char *)fb-&gt;buf, fb-&gt;len); 7 } 8 // Camera termination processing 9 if (fb) { 9 esp_camera_fb_return(fb); 9 fb = NULt; 9 } 9 // Exit loop if response is unsuccessful 9 if (res '= ESP_0K) { 9 serial_println( "Stop Stream!"); 9 break; 9 } 9 } </pre>                                                                                                    | 80    | size_t hlen = snprintf((char *)strbuf, 128, "Content-Type: image/jpeg\r\nContent-Length: %u\r\nX-Timestamp: %d.%06d\r\n\r\n", 区信アータの |   |                          |
| res = httpd_resp_send_chunk(req, (const char *)strbuf, hlen);<br>// Image JPEG data transmission<br>if (res == ESP_OK) {<br>res = httpd_resp_send_chunk(req, (const char *)fb->buf, fb->len);<br>// Camera termination processing<br>if (fb) {<br>esp_camera_fb_return(fb);<br>fb = NULL;<br>}<br>// Ext loop if response is unsuccessful<br>if (res != ESP_OK) {<br>Serial_println("Stop Stream!");<br>break;<br>}                                                                                                    | 81    | fb->len, fb->timestamp.tv_sec, fb->timestamp.tv_usec);                                                                               |   |                          |
| <pre>33 } 34 // Image JPEG data transmission 35 if (res == ESP_OK) { 36 res = httpd_resp_send_chunk(req, (const char *)fb-&gt;buf, fb-&gt;len); 37 } 38 // Camera termination processing 39 if (fb) { 30 esp_camera_fb_return(fb); 31 fb = NULL; 32 } 33 // Exit loop if response is unsuccessful 34 if (res != ESP_OK) { 35 serial.printl( "Stop Stream!"); 36 break; 37 } 37 } 37 } 37 } 37 } 37 } 37 } 37 }</pre>                                                                                                    | 82    | res = httpd_resp_send_chunk(req, (const char *)strbuf, hlen);                                                                        |   | Jpcg画家 CHX 中 O、 圳水、 区 II |
| <pre>// Image JPEG data transmission if (res == ESP_OK) {     res = httpd_resp_send_chunk(req, (const char *)fb-&gt;buf, fb-&gt;len);     }     if (fb) {         esp_camera_fb_return(fb);         fb = NULL;     }     // Exit loop if response is unsuccessful     if (res != ESP_OK) {         Serial.println("Stop Stream!");         break;     } </pre>                                                                                                    | 83    | }                                                                                                    |   | (1画像づつ取得し、送信)            |
| <pre>if (res == ESP_OK) {     res = httpd_resp_send_chunk(req, (const char *)fb-&gt;buf, fb-&gt;len);     res = httpd_resp_send_chunk(req, (const char *)fb-&gt;buf, fb-&gt;len);     // Camera termination processing     if (fb) {         esp_camera_fb_return(fb);         fb = NULL;         fb = NULL;         fb = NULL;         // Exit loop if response is unsuccessful         if (res != ESP_OK) {             Serial.println( "Stop Stream!" );             break;         }         // Camera termination ("Stop Stream!" );         }         // Camera termination ("Stop Stream!" );         // Camera termination ("Stop Stream!" );</pre>                                                                                                    | 84    | // Image JPEG data transmission                                                                                                    |   |                          |
| <pre>ses = httpd_resp_send_chunk(req, (const char *)fb-&gt;buf, fb-&gt;len); }</pre>                                                                                                    | 85    | if (res == ESP_OK) {                                                                                                    |   |                          |
| <pre>87 }<br/>88 // Camera termination processing<br/>89 if (fb) {<br/>90 esp_camera_fb_return(fb);<br/>91 fb = NULL;<br/>92 }<br/>93 // Exit loop if response is unsuccessful<br/>94 if (res != ESP_OK) {<br/>95 Serial.println( "Stop Stream!" );<br/>96 break;<br/>97 }<br/>98 // </pre>                                                                                                    | 86    | res = httpd_resp_send_chunk(req, (const char *)fb->buf, fb->len); 面偽デニクを详信                                                           |   |                          |
| <pre>88 // Camera termination processing<br/>99 if (fb) {<br/>90 esp_camera_fb_return(fb);<br/>91 fb = NULL;<br/>92 }<br/>93 // Exit loop if response is unsuccessful<br/>94 if (res != ESP_OK) {<br/>95 Serial.println("Stop Stream!");<br/>96 break;<br/>97 }<br/>98 }</pre>                                                                                                    | 87    |                                                                                                    |   |                          |
| <pre>89 if (fb) { 90 esp_camera_fb_return(fb); 91 fb = NULL; 92 } 93 // Exit loop if response is unsuccessful 94 if (res != ESP_OK) { 95 Serial.println( "Stop Stream!"); 96 break; 97 } 98 </pre>                                                                                                    | 88    | // Camera termination processing                                                                                                    |   |                          |
| <pre>90 esp_camera_fb_return(fb);<br/>91 fb = NULL;<br/>92 }<br/>93 // Exit loop if response is unsuccessful<br/>94 if (res != ESP_OK) {<br/>95 Serial.println( "Stop Stream!" );<br/>96 break;<br/>97 }</pre>                                                                                                    | 89    | if (fb) {                                                                                                    |   |                          |
| <pre>91 fb = NULL;<br/>92 }<br/>93 // Exit loop if response is unsuccessful<br/>94 if (res != ESP_OK) {<br/>95 Serial.println( "Stop Stream!" );<br/>96 break;<br/>97 }</pre>                                                                                                    | 90    | esp camera fb return(fb);                                                                                                    |   |                          |
| <pre>92 } 93 // Exit loop if response is unsuccessful 94 if (res != ESP_OK) { 95 Serial.println("Stop Stream!"); 96 break; 97 } 98   </pre>                                                                                                    | 91    | fb = NULL;                                                                                                    |   |                          |
| <pre>93 // Exit loop if response is unsuccessful<br/>94 if (res != ESP_OK) {<br/>95 Serial.println("Stop Stream!");<br/>96 break;<br/>97 }<br/>98 l</pre>                                                                                                    | 92    |                                                                                                    |   |                          |
| <pre>94 if (res != ESP_OK) { 95 Serial.println("Stop Stream!"); 96 break; 97 } 97 } 98 1</pre>                                                                                                    | 93    | // Fwit loop if regnones is unsuccessful                                                                                             |   |                          |
| <pre>95 Serial.println("Stop Stream!");<br/>96 break;<br/>97 }<br/>98 1</pre>                                                                                                    | 94    | if (res = ESP 00) /                                                                                                    |   |                          |
| 96 break;<br>97 }                                                                                                    | 95    | Serial println("Stop Stream!"):                                                                                                    |   |                          |
| 97 }                                                                                                    | 96    | break:                                                                                                    |   |                          |
|                                                                                                    | 97    |                                                                                                    |   |                          |
|                                                                                                    | 98    |                                                                                                    |   |                          |
| 99 return res;                                                                                                    | 99    | return les.                                                                                                    |   |                          |
| 100 }                                                                                                    | 100 } |                                                                                                    |   |                          |

4-5. Arduinoプログラム(送信データ)

● 動画配信の主な通信(Motion JPEG)
 TCPのAck(応答確認)のような通信は省略しています。

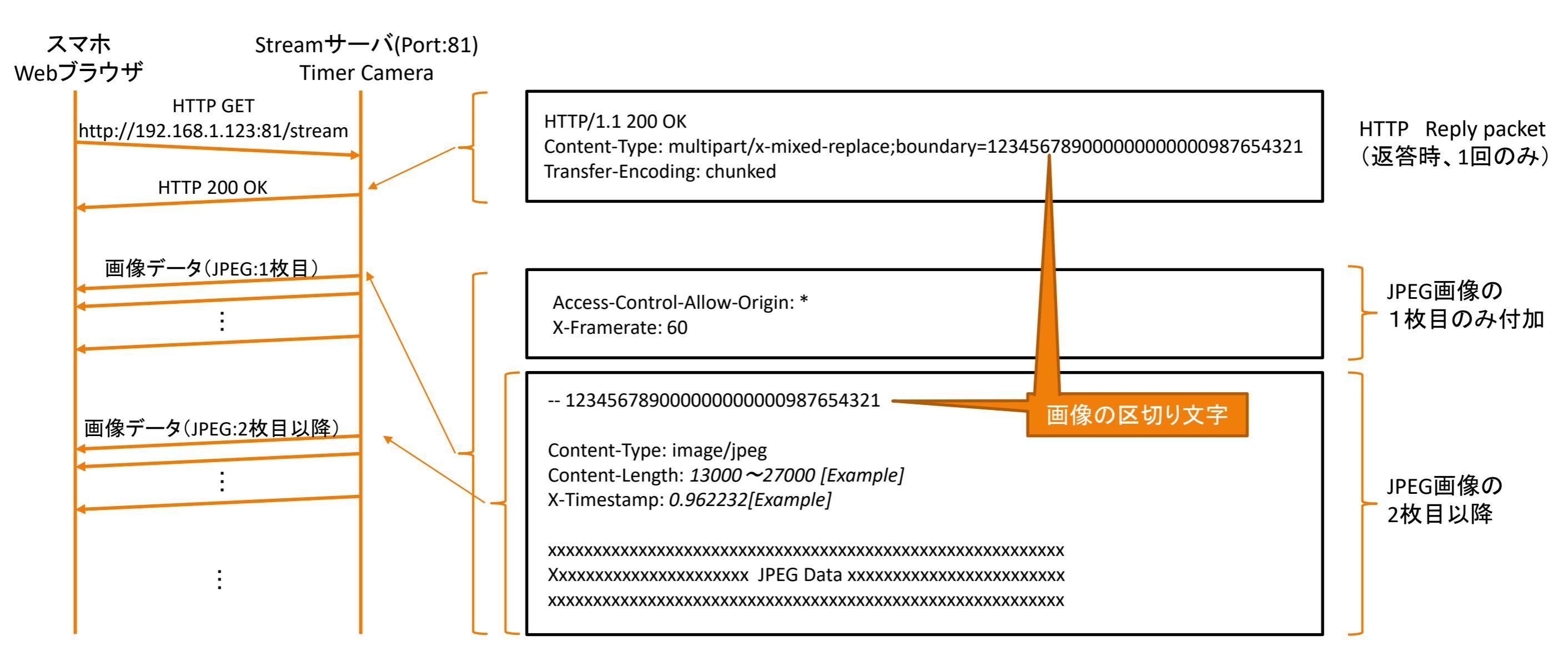

4-6. Arduinoプログラム(capture\_handler, reset\_handler関数)

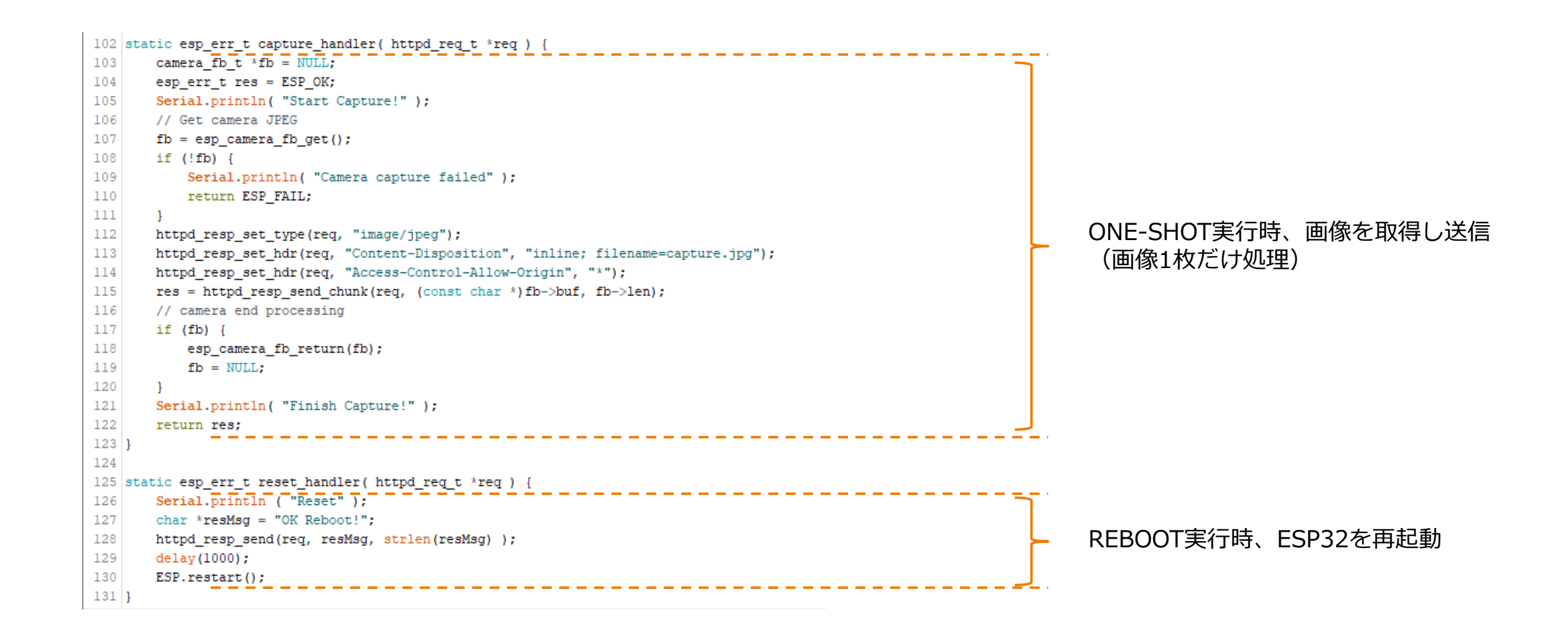

「htmlSrc.ino」ファイルはHTMLを変数定義しているだけですので、HTMLプログラムで理解していきます。

## 5. HTMLプログラム

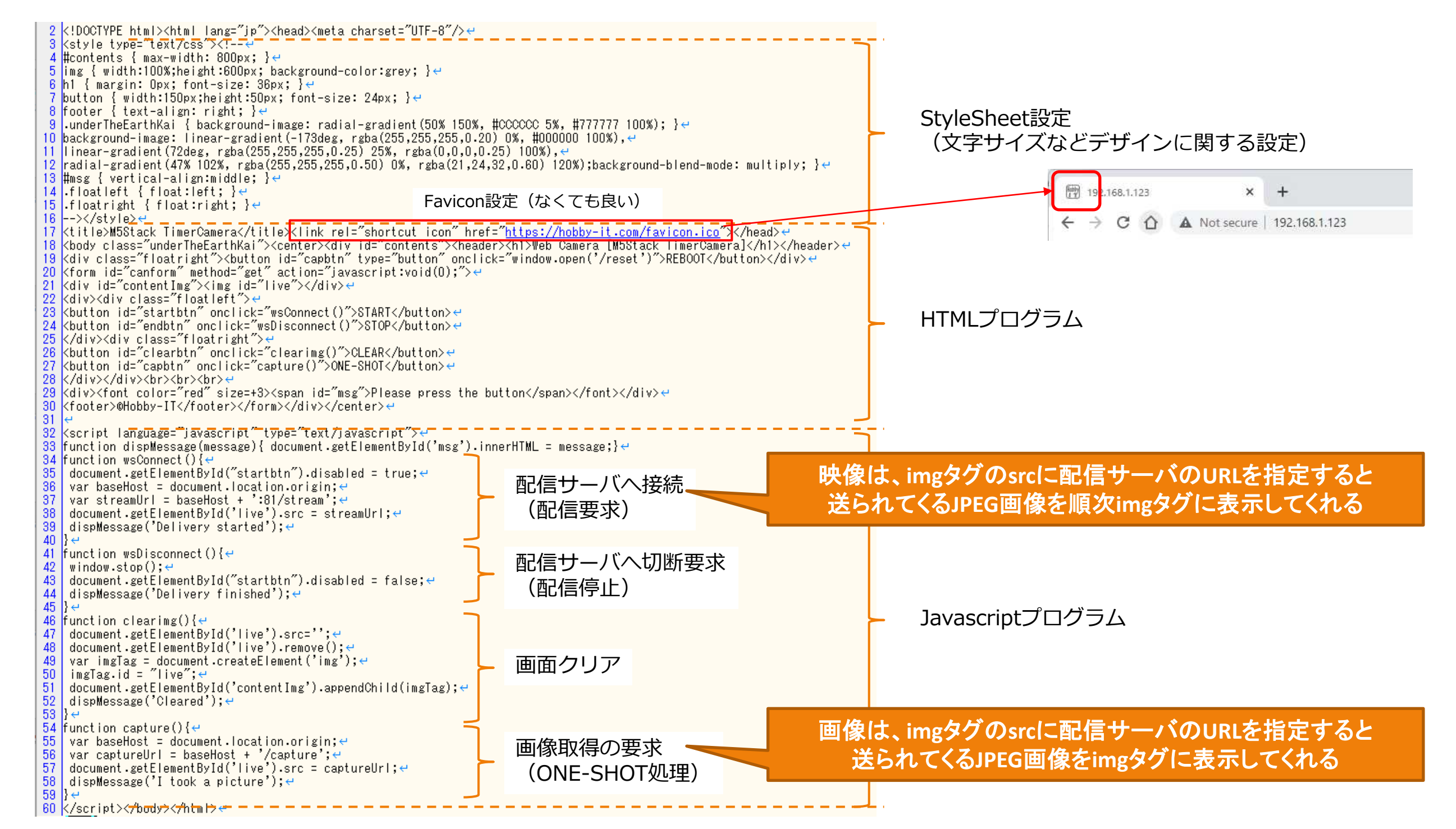

## 6. プログラム書き込み

#### 1) TimeCameraをマイクロUSB-Cケーブルで接続

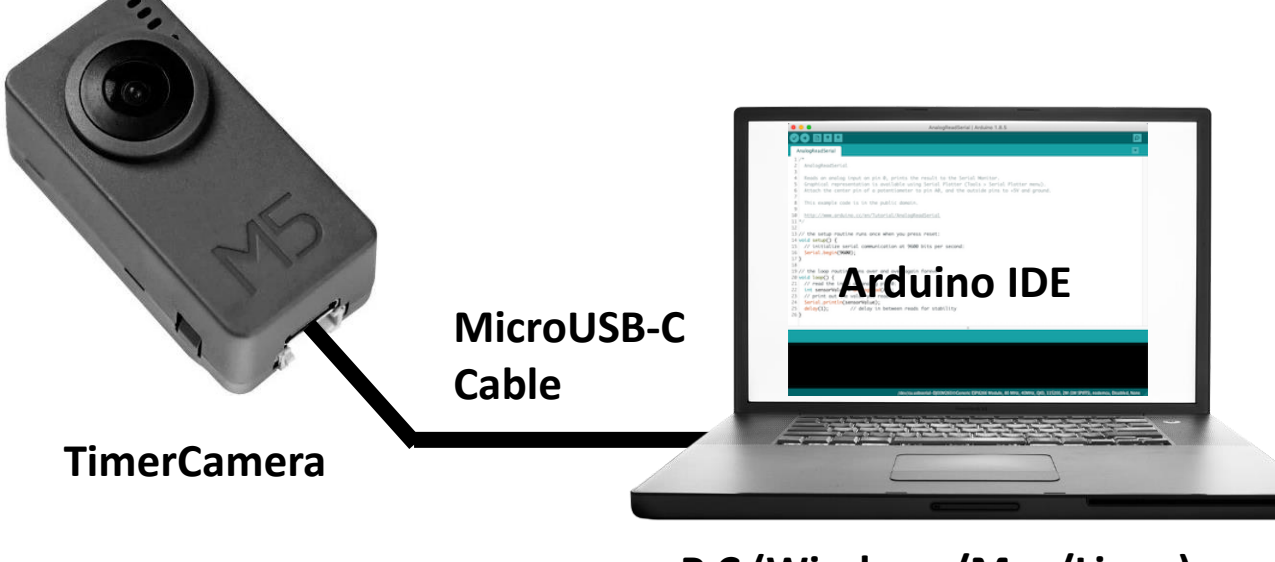

P C (Windows/Mac/Linux)

#### 3) 書き込みボタンをクリック

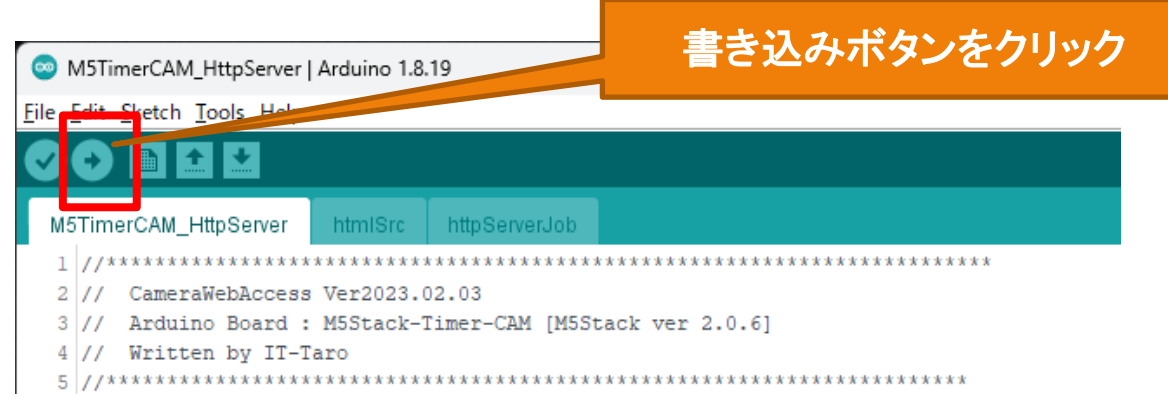

#### 2) ArduinolDEでプログラムを開き、再度、設定確認。 (プログラムでWi-Fi設定[SSID、IPアドレスなど]は変更しておく。)

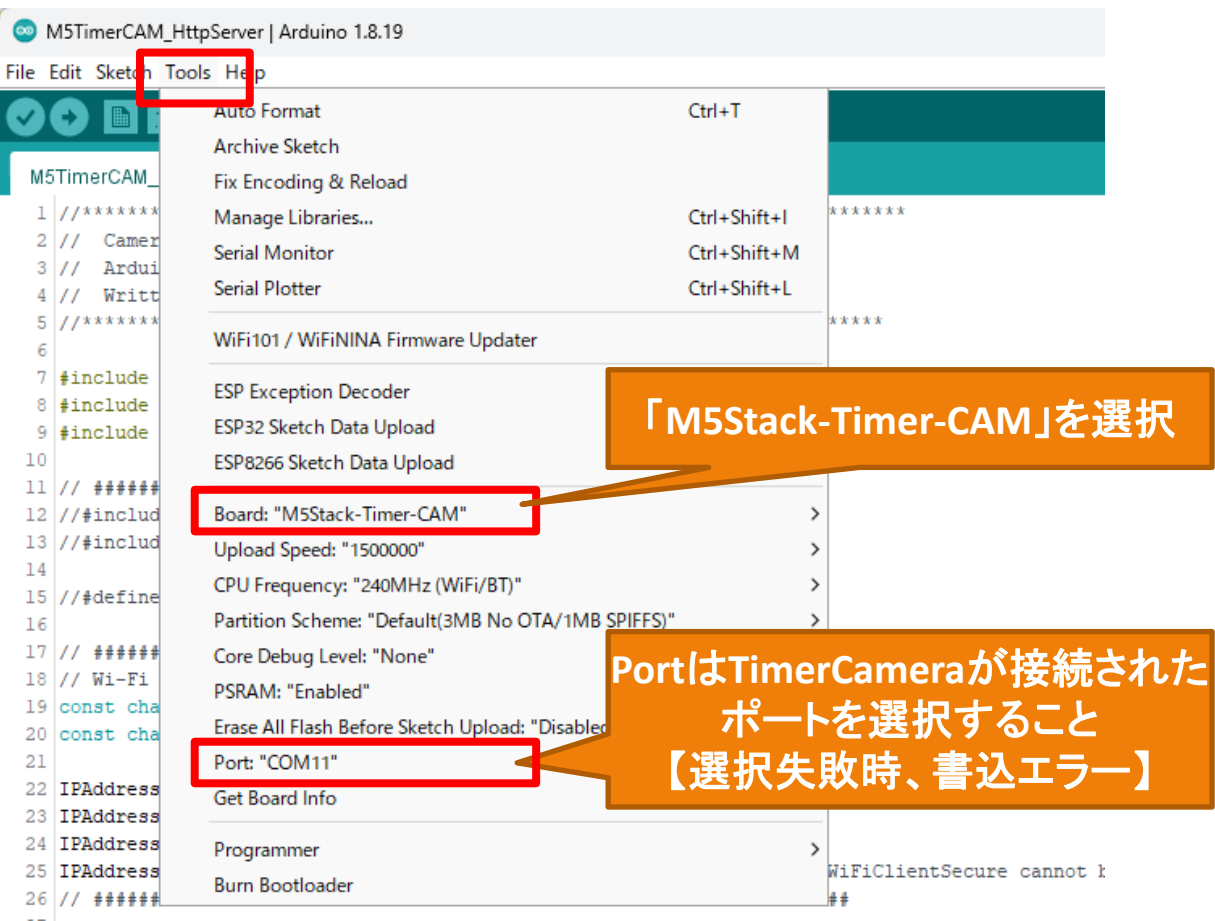